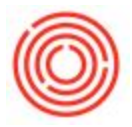

## How Do I Buy Something On Payments?

## Summary

Often when purchasing a piece of equipment there are installment terms within the contract. These can range from a simple "4 easy payments" like model to a more phased payment approach for larger projects. In this article, we will look at how to set up payment terms to handle these types of situations.

## Setup & Configuration

1. Navigate to Administration -> Set Up -> Business Partners -> Payment Terms

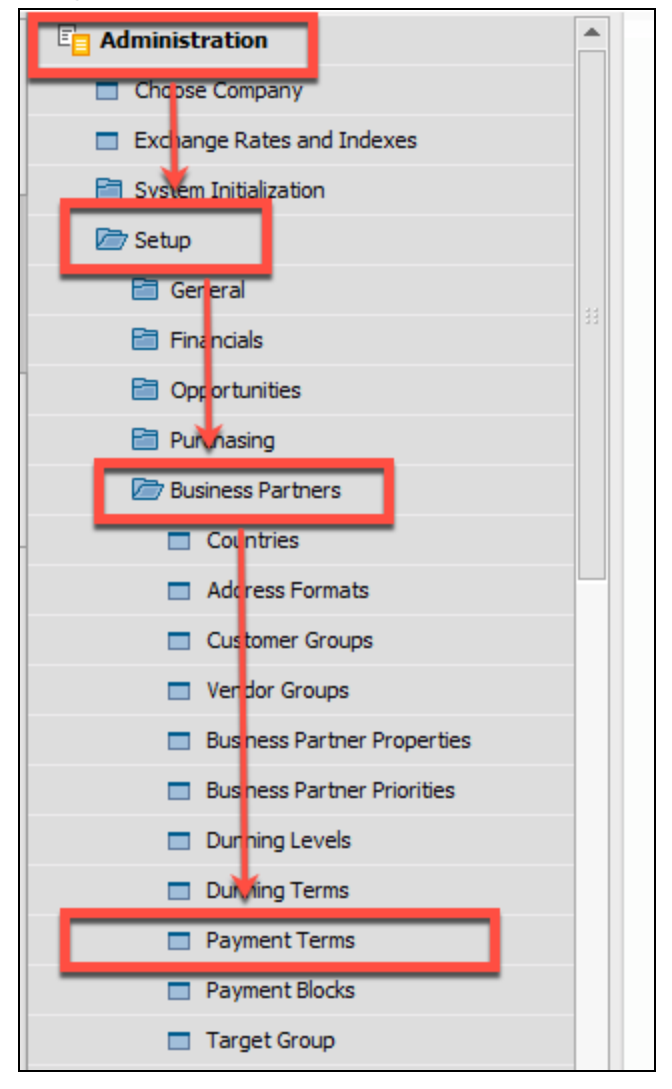

2. From within the *Payment Terms* window, create a new *Payment Term Code*. In this example, we will use "4 Easy Payments".

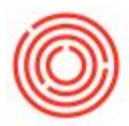

- 3. Now define the *Start From* criteria. This start date determines when the first payment is due, most often, this is 30 days from when the invoice is created.
  - 1. **Note:** You may also set a start date to as a number of days from month end, month start, half month by selecting the option from the drop down menu. For example, if you have a payment that is due 5 days following month end, you can select Month End from the drop down menu, then + 5 days.

| Payment Terms Code        | 4 Easy Payments |      |           |      |      |
|---------------------------|-----------------|------|-----------|------|------|
| Due Date Based on         |                 | Doc  | ument Dat |      |      |
| Start From                | ▼ +             | 0    | Months    | + 30 | Days |
| Tolerance Days            |                 |      |           |      |      |
| No. of Installments       | 0               |      |           |      |      |
| BP Fields                 |                 |      |           |      |      |
| Total Discount %          |                 | 0.00 | )         |      |      |
| Interest % on Receivables |                 | 0.00 | )         |      |      |
| Price List                |                 | OR   |           |      |      |
| Max. Credit               |                 | 0.00 | )         |      |      |
| Constant Lines            |                 | 0.00 |           |      |      |

4.

- 5. Next, click on the golden link arrow ( ) on the *No. of Installments* row to open the Installments window.
- 6. Within the *Installments* window, you will define the number of payments necessary as the **No. of Installments**, we will use 4 payments in this example.
- 7. The *Credit Method* specified is how the system will create a credit memo if it's created against the invoice should the credit memo not be for the full amount of the invoice.
  - 1. *First Installment* The credit memo amount will be applied to the first installment, then the second, etc.
  - 2. *Last Installment* The credit memo amount will be applied to the last installment, then the second to last, etc.
  - 3. *Equally* The credit memo amount will be applied equally across each installment according to the % defined.

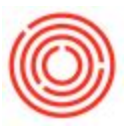

| No. of Installments  | 4                          |
|----------------------|----------------------------|
| Credit Method        | Last Installment           |
| Apply Tax in First I | nstaller First Installment |
| Undate Tax Propor    | tionally Last Installment  |

- 8. Taxes can be applied to the first installment only, or updated proportionally according to the percentage of each payment. The later is the most common scenario.
- 9. Next, specific the installment due dates. These are based on the total amount of month & days for each row starting from the invoice due date. *If you want the first installment due date to be the same as the invoice due date enter* **<u>0</u>** *in the* **month** & **days** *fields.*
- 10. Lastly, enter the percentage amount for each installment payments, this percent of the overall invoice amount that you will pay. In our example, we have a payment due every month at differing amounts.

|   | No.  | of Installments                                   | 4                       |        |   |
|---|------|---------------------------------------------------|-------------------------|--------|---|
|   | Crea | dit Method                                        | First Instal            | ment 🔻 |   |
|   | 0    | <u>A</u> pply Tax in First I<br>Update Tax Propor | installment<br>tionally |        |   |
|   | #    | Month                                             | Days                    | %      | 2 |
|   | 1    | 1                                                 | 0                       | 20.00  |   |
|   | 2    | 2                                                 | 0                       | 30.00  |   |
|   | 3    | 3                                                 | 0                       | 40.00  |   |
|   | 4    | 4                                                 | 0                       | 10.00  |   |
|   |      |                                                   |                         |        |   |
|   |      |                                                   |                         |        |   |
| ŀ |      |                                                   |                         |        |   |
|   |      |                                                   |                         |        |   |
|   |      |                                                   |                         |        |   |
|   |      |                                                   |                         | 100.00 |   |
|   |      |                                                   |                         |        |   |
|   |      |                                                   |                         |        |   |

12. Once you finished, press the *Update* button to be taken back to the *Payment Terms* setup window, then press the *Add* button to create the new payment term.

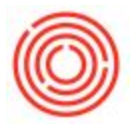

13. Lastly, apply this payment term to your vendor by navigating to the **Business Partner Master Data** for the applicable vendor, selecting the *Payment Terms* tab, and then choosing the new payment terms from the drop down menu.

| Business                                                                                                    | Partner M                                              | aster Data                                          | à               |           |                                  |                             |            |             |                  |                  |
|----------------------------------------------------------------------------------------------------|--------------------------------------------------------|-----------------------------------------------------|-----------------|-----------|----------------------------------|-----------------------------|------------|-------------|------------------|------------------|
| Code I                                                                                                    | Manual                                                 | V1049                                               | Vendor          | -         |                                  |                             | Local Cur  | rency       | •                |                  |
| Name                                                                                                    |                                                        | Brewing Net                                         | WS              |           | Account Ba                       | alance                      |            | -1,69       | 0.00             |                  |
| Foreign Nam                                                                                                 | ne                                                     |                                                     |                 |           | Goods Rec                        | eipt POs                    |            |             | 0.00             |                  |
| Group                                                                                                    |                                                        | Vendors                                             |                 | -         | Purchase C                       | orders                      |            | -10,00      | 0.00             |                  |
| Currency                                                                                                    |                                                        | US Dollar                                           |                 | -         |                                  |                             |            |             |                  |                  |
| Federal lax.                                                                                                | ID                                                     |                                                     |                 | 10        |                                  |                             |            |             |                  |                  |
|                                                                                                    |                                                        |                                                     |                 |           |                                  |                             |            |             |                  |                  |
| Genera                                                                                                    | al Contact                                             | Per <u>s</u> ons <u>A</u>                           | ddresses        | Paym      | ent Terms                        | Payment Run                 | Accounting | Propertijes | Remar <u>k</u> s | Atta <u>c</u> hm |
| Ge <u>n</u> era<br>Payment Te                                                                               | al Contact                                             | Persons A                                           | addresses       | Paym<br>• | ent Terms                        | Payment Run                 | Accounting | Propertijes | Remar <u>k</u> s | Atta <u>c</u> hm |
| Ge <u>n</u> era<br>Payment Te<br>Interest on                                                                | el Contact<br>erms<br>Arrears %                        | Pergons <u>A</u><br>Easy Paym                       | uddresses nents | Paym<br>• | ent Terms                        | Payment Run                 | Accounting | Propertjes  | Remar <u>k</u> s | Attachm          |
| Ge <u>n</u> eral<br>Payment Te<br>Interest on<br>Price List                                                 | al Contact<br>erms<br>Arrears %                        | Persons <u>A</u><br>Easy Paym<br>OR                 | ddresses        | Paym<br>v | ent Terms                        | Payment Run                 | Accounting | Propertijes | Remar <u>k</u> s | Attachm          |
| General<br>Payment Te<br>Interest on A<br>Price List<br>Total Discou                                        | erms<br>Arrears %<br>unt %                             | Pergons <u>A</u><br>Easy Paym<br>OR                 | ddresses nents  | Paym      | ent Terms                        | Payment Run                 | Accounting | Propertjes  | Remar <u>k</u> s | Atta <u>c</u> hm |
| General<br>Payment Te<br>Interest on A<br>Price List<br>Total Discou<br>Credit Limit                        | erms<br>Arrears %<br>unt %                             | Pergons <u>A</u><br>Easy Paym<br>OR<br>0.00         | addresses nents | Paym<br>T | ent Terms                        | Payment Run                 | Accounting | Properties  | Remar <u>k</u> s | Atta <u>c</u> hm |
| General<br>Payment Te<br>Interest on A<br>Price List<br>Total Discou<br>Credit Limit<br>Commitmen           | al Contact i<br>erms<br>Arrears %<br>unt %             | Persons <u>A</u><br>Easy Paym<br>OR<br>0.00<br>0.00 | addresses nents | Paym      | Average<br>Priority              | Payment Run                 | Accounting | Properties  | Remar <u>k</u> s | Atta <u>c</u> hm |
| Ge <u>n</u> eral<br>Payment Te<br>Interest on /<br>Price List<br>Total Discou<br>Credit Limit<br>Commitment | al Contact i<br>erms<br>Arrears %<br>unt %<br>it Limit | Pergons <u>A</u><br>Easy Paym<br>OR<br>0.00<br>0.00 | addresses nents | Paym      | Average<br>Priority<br>Default I | Payment Run<br>Delay<br>BAN | Accounting | Properties  | Remar <u>k</u> s | Attachm          |

Version 4.5.1.0